## Configuration et FAQ Réseau sans fil UdeM - Visiteurs

Afin d'accéder au réseau sans fil pour les visiteurs, vous disposez de deux options :

- Option A : Créer un compte
- Option B : S'authentifier avec votre compte Facebook

## Option A : Créer un compte

• Sélectionnez le réseau sans fil UdeM-Visiteurs et lancez votre navigateur Web.

| and TELUS LTE | 11:42<br>accesreseau.umontreal.ca<br>UdeM-Visiteurs | 6 <b>0</b> 100 % |
|---------------|-----------------------------------------------------|------------------|
|               | Se connecter                                        | Annuler          |
| routh Teo     | hnologies de l'informati                            | on               |
| Ouvrir la ses | sion                                                |                  |
| Connectez-vo  | us en tant qu'invité                                |                  |
| Nom d'ut      | Slisateur :                                         |                  |
|               |                                                     |                  |
| Mot de p      | 8558 :                                              |                  |
|               |                                                     |                  |
|               |                                                     |                  |
|               | Ouvrir la session                                   |                  |
|               | OU                                                  |                  |
| <b>E</b> 1    | Connectez-vous avec Facebook                        |                  |
| Ou faite      | es une demande d'accès e<br>guïnvité                | en tant          |

Remarque : Si la page d'authentification web ne s'affiche pas, ouvrez votre navigateur web préféré et tapez une adresse que vous n'avez pas l'habitude d'utiliser (par exemple, www.google.cz).

• Cliquez sur Ou faites une demande d'accès en tant qu'invité.

| and tecus cite                        | 11-12<br>accesresea.umontreal.ca<br>UdeM-Visiteurs<br>Se connecter | Annuler |
|---------------------------------------|--------------------------------------------------------------------|---------|
| reach Te                              | chnologies de l'informati                                          | on      |
| Ouvrir la se<br>Connectez-v<br>Nom d' | ssion<br>rous en tant qu'invité<br>utilisateur :<br>passe :        |         |
|                                       | Ouvrir la session                                                  |         |
|                                       | ou                                                                 |         |
| <b>E</b> 1                            | Connectez-yous avec Facebook                                       |         |
| <u>Ou fa</u>                          | ites une demande d'accès e<br>qu'invité                            | en tant |

 Complétez les champs obligatoires du formulaire : nom d'utilisateur (qui vous servira pour la connexion), votre prénom, votre nom, votre ad resse e-mail et votre numéro de téléphone pour recevoir les informations de connexion (nom d'utilisateur et mot de passe). Cliquez sur En registrer.

| and TELU | S LTE   | 11:43<br>accesreseau.um<br>UdeM-Visity | iontreal.ca<br>eurs | L 🖬 100 % |
|----------|---------|----------------------------------------|---------------------|-----------|
|          |         | Se connec                              | cter                | Annuler   |
| "read    | т       | chnologies de l                        | informatio          | on        |
| Inscr    | iption  |                                        |                     |           |
| Veuil    | lez rem | plir ce formulaire                     | d'inscriptio        | n :       |
|          | Nom d'  | utilisateur*                           |                     |           |
|          |         |                                        |                     |           |
|          | Prénom  | e                                      |                     |           |
|          |         |                                        |                     |           |
|          | Nom*    |                                        |                     |           |
|          |         |                                        |                     |           |
|          | Adress  | e e-mail'                              |                     |           |
|          |         |                                        |                     |           |
|          | Numéro  | de Nikiohone                           |                     |           |
|          |         | an maprone                             |                     |           |
|          |         |                                        |                     |           |
|          |         | Enregistr                              | er                  |           |
|          |         | Annuler                                | r                   |           |
|          |         |                                        |                     |           |

• Les informations de connexion s'affichent (faites une capture d'écran).

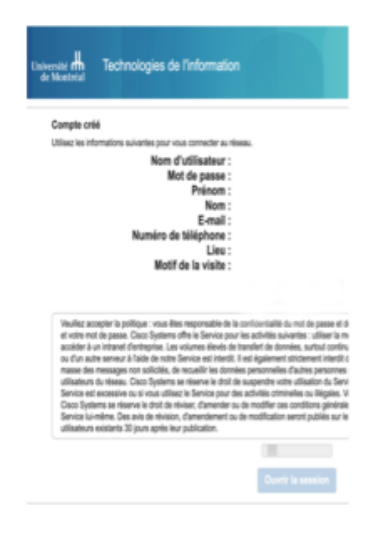

• Cliquez sur Accepter la politique d'utilisation.

| and TELUS 🗢                                                                                                    | 11:44                                                                                                    | 6 6 10                                                                                                    | 0 % 🔳                  |
|----------------------------------------------------------------------------------------------------|----------------------------------------------------------------------------------------------------|----------------------------------------------------------------------------------------------------|------------------------|
| AA 🔒 invite                                                                                                    | 3.accesreseau.um                                                                                                    | ontreal.ca                                                                                                    | C                      |
| Tech                                                                                                    | nnologies de l'infor                                                                                                    | mation                                                                                                    | 4                      |
| Politique d'util<br>Lisez la politiqu<br>Veuillez accepter<br>enfidentialte du<br>effectuées nous<br>Cisco Systems o<br>utiliser la messag<br>web et acceter et<br>de transfiet de di<br>autorides. L'hebe<br>servisur à faide d                                                                                   | lisation acceptable<br>ue d'utilisation accept<br>notre politique : vous élies<br>mot de passe et de toutes<br>votre non d'utilisateur et vo<br>fitre la Service pour les act<br>prés et la messagerie inst<br>un instranet d'entreprise. L<br>condes, surtout confinus, n<br>regement d'un servicer veb<br>le notre Service est interdit | table<br>responsable de l<br>les activités<br>stre mot de passe<br>vités suivantes :<br>es volumes élevé<br>es ont pas<br>ou d'un autre<br>II est également | la<br>L<br>grite<br>is |
| shickment intendit d'accider au compte d'une autre personne,<br>d'envoyer en masse des messages non solicités, de recueillr<br>les données personnelles d'autres personnes sans leur<br>consentement et d'intentiére avuc d'autres utilisateurs du<br>elesas. Cison Systems se miserue le droit de sussendre votre |                                                                                                    |                                                                                                    |                        |
| Refuser                                                                                                    |                                                                                                    |                                                                                                    |                        |
|                                                                                                    |                                                                                                    |                                                                                                    |                        |
| < >                                                                                                    | ٥                                                                                                    | m                                                                                                    | C                      |

• Cliquez sur **Continuer** pour accéder à Internet.

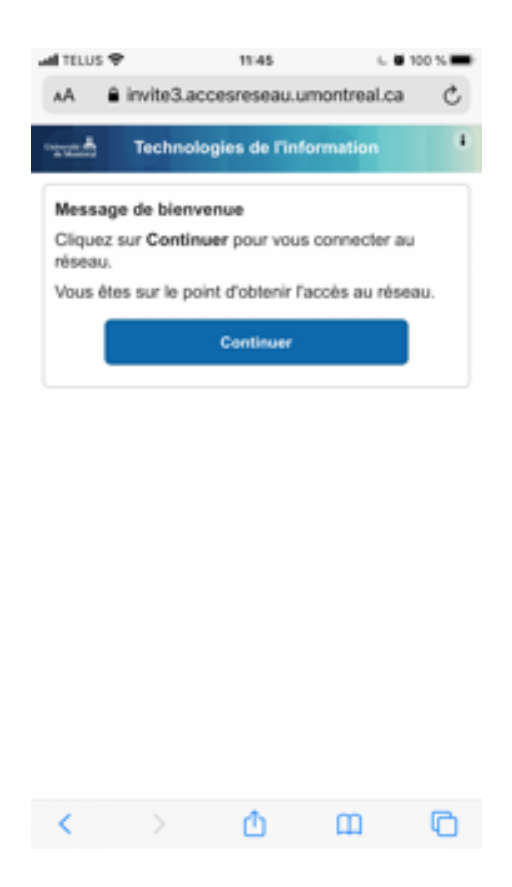

Option B : S'authentifier avec votre compte Facebook

• Cliquez sur Connectez-vous avec Facebook.

| and telus ute                       | 11:42<br>accesreseau.umontreal.ca<br>UdeM-Visiteurs             | 6. <b>0</b> 100 % 🗰 |
|-------------------------------------|-----------------------------------------------------------------|---------------------|
|                                     | Se connecter                                                    | Annuler             |
| read T                              | echnologies de l'informatio                                     | on.                 |
| Ouvrir la se<br>Connectez-<br>Nom d | ession<br>vous en tant qu'invité<br>futilisateur :<br>r passe : |                     |
|                                     | Ouvrir la session                                               |                     |
|                                     | OU                                                              |                     |
| <b>F</b> 1                          | Connectez-vous avec Facebook                                    |                     |
| Outs                                | aites une demande d'accès e<br>qu'invité                        | n tant              |
|                                     |                                                                 |                     |

• Entrez votre compte Facebook et mot de passe. Cliquer sur Se connecter.

| I TELUS LTE                                                               | 11:43                                                    | 🕻 🛢 100 % 🗩                            |
|---------------------------------------------------------------------------|----------------------------------------------------------|----------------------------------------|
| < >                                                                       | Se connecter                                             | Annuler                                |
|                                                                           | facebook                                                 |                                        |
| Con<br>Face                                                               | nectez-vous à votre<br>book pour vous co<br>ISE_APP_UDEM | e compte<br>nnecter à<br>1             |
| Numéro de mobile ou adresse e-mail                                        |                                                          |                                        |
| Mot de passe Facebook                                                     |                                                          |                                        |
|                                                                           | Se connecter                                             |                                        |
| Créer un compte<br>Pas maintenant<br>Mot de passe oublié ? · Pages d'aide |                                                          |                                        |
| Français (C<br>Españ<br>Português<br>Italiar                              | <b>anada)</b><br>ol<br>(Brasil)<br>io<br>Facebook, Inc.  | English (US)<br>中文(简体)<br>Deutsch<br>+ |

• Cliquez sur Accepter la politique d'utilisation.

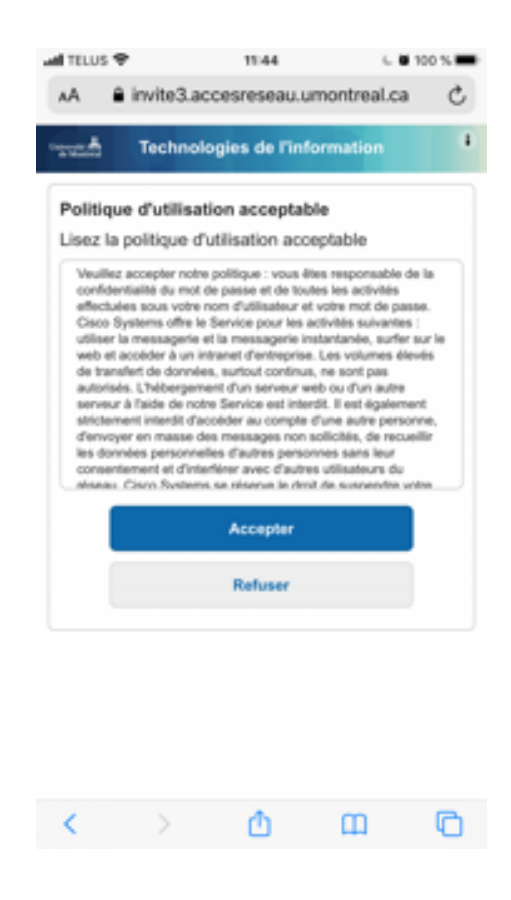

• Cliquez sur Continuer pour accéder à Internet.

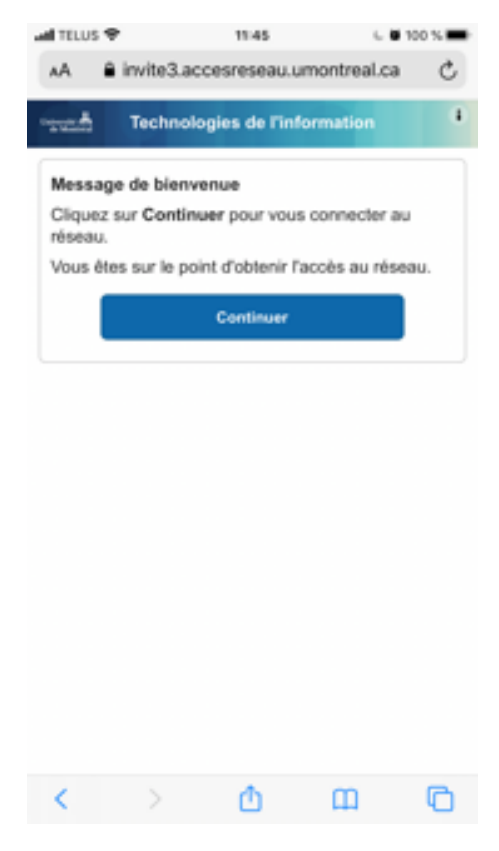

• Vous serez redirigé sur le site de l'Université de Montréal.

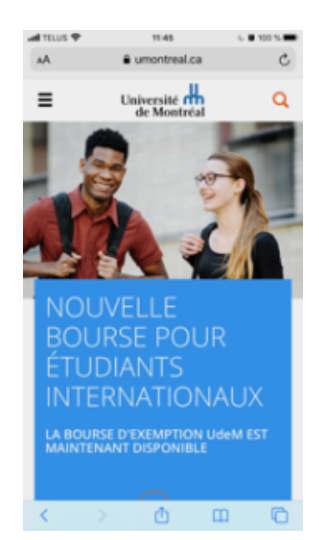